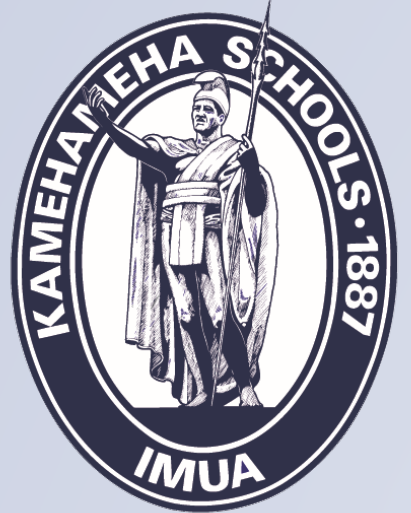

## Kamehameha Schools Financial Aid and Scholarship Services

### 2021-2022 STEP-BY-STEP GUIDE

**COLLEGE SCHOLARSHIPS APPLICATION PROCESS** 

### SHORTENED PROCESS FOR 2020-2021 AWARDEES

### Do I need to complete the CSS Profile?

## Yes, if you meet any of these conditions:

- Awarded in 2020-2021, but did not take a disbursement
- Awarded in 2020-2021 and will be matriculating to another degree
- First time applicant

No, if you meet all conditions:

- Received notification from KS to proceed to the KS Net Partner site
- Are a 2020-2021 awardee (Nā Ho`okama, Ho`okawowo or Mauō Scholarships)
- Received a disbursement in the 2020-2021 AY
- Will be graduating after Fall21
- Will be enrolled in the same degree
- Meet Maximum Years of Funding Guidelines

## **Next Steps for Renewal Students**

- Complete the Renewal Questionnaire in Net Partner
  - <u>URL:</u> <u>https://webapp.ksbe.edu/NetPartnerStudent/Logon.aspx?ReturnUrl=%2fNetPartnerStudent</u>
  - Use your previous year login and password
- If there are any questions regarding your responses, a Financial Aid Analyst will contact you for clarification and/or request supplemental documents

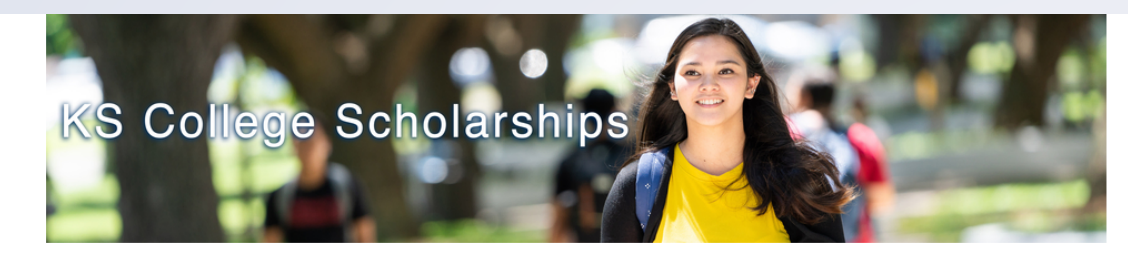

#### Aloha! Welcome to KS Net Partner

Kamehameha Schools (KS) Net Partner is used for KS College Scholarships including Na Ho'okama a Pauahi and Ho'okawowo.

#### New to KS Net Partner?

school year!

KS Outreach Support Services will send you an email after we receive your CSS Profile application.

Are you a Renewal student? We have a simplified application process!

Login using the same Student ID and Password used in the 2020-2021 academic year.

Learn More

Eligible Renewal students can login to KS Net Partner to submit the Renewal Questionnaire. Eligible Renewal students will

receive an email from KS to confirm eligibility for this application process. No CSS Profile is required for the 2021-2022

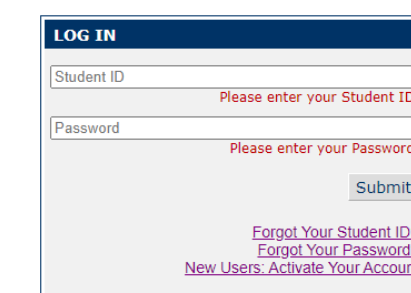

#### System Information

#### 2021-2022 Application Info

We will begin processing applications in October. For detailed information on the application process, click the link below.

earn More

Need kokua? Contact us for help.

Please contact a KS Resource Center by email at ksrc@ksbe.edu.

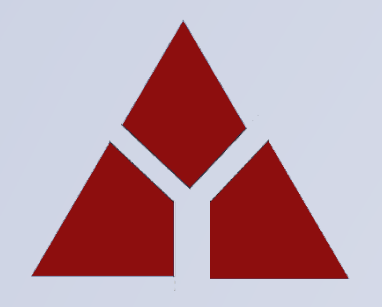

## Don't Meet the Renewal Criteria? 3 Steps to Apply

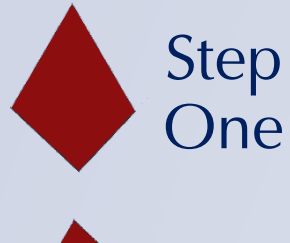

Complete CSS PROFILE Online Application

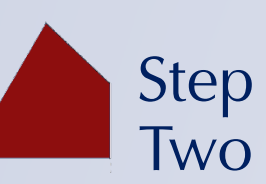

KS Net Partner

- Submit the KS Certification
- Submit the KS Affirmation Statement
- Submit your response to the short answer question

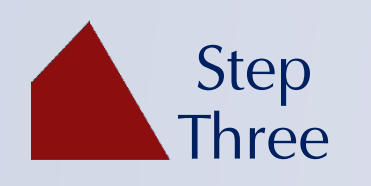

College Board (IDOC) • Upload your required documents

### **CSS PROFILE –** LOGIN TO CSSPROFILE.COLLEGEBOARD.ORG

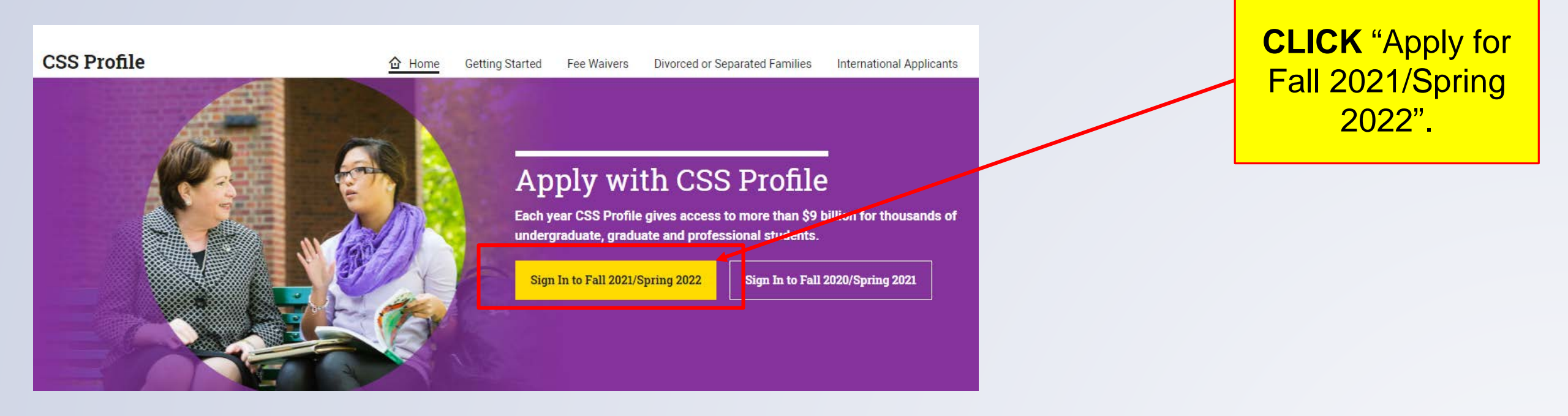

## CSS PROFILE – SIGN IN OR CREATE AN ACCOUNT

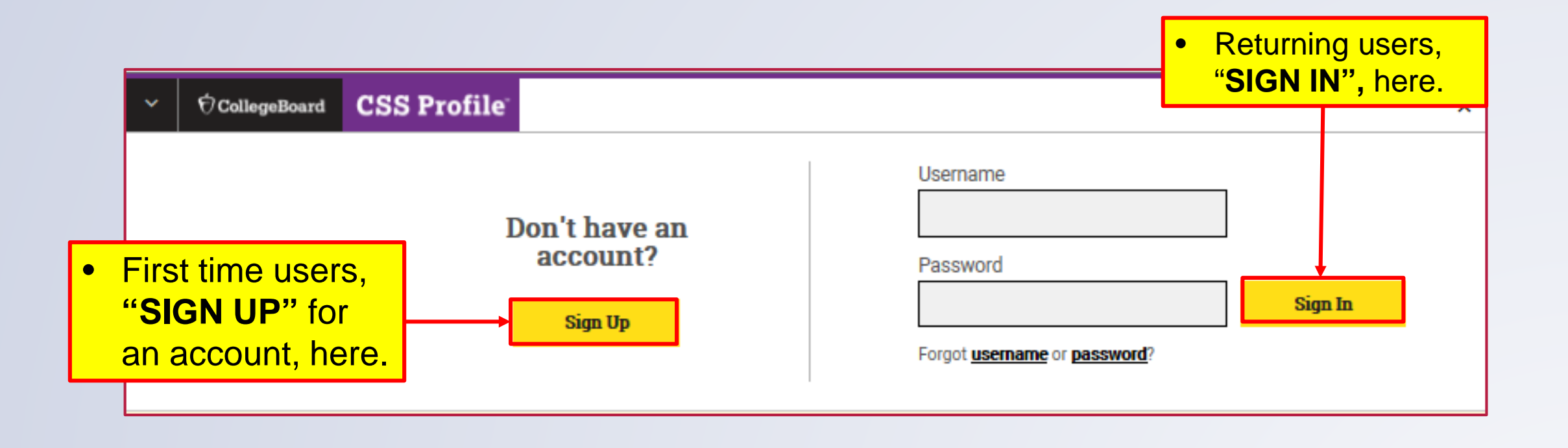

### **CSS PROFILE –** AGREE TO TERMS OF SERVICE

party hereto.

information will b

#### College Board Terms of Service for CSS Profile™ and IDOC (Consumer)

- 1. You are permitted to access and use the features and functionality of INSTITUTIONAL DOCUMENTATION SERVICE ("IDOC") or CSS PROFILE ("CSS Profile" solely in accordance with the user information provided online and by your institution or scholarship program and solely to provide financial information or documentation to an institution or scholarship program seeking to process your application for financial aid ("Permitted Use"). "You" or "you" means a student and his/her parent(s) or other legal guardian(s).
- 2. You understand that the College Board is not granting to you any license or sublicense to the IDOC or CSS Profile services, and that you are granted only limited rights of online access to use the features and functionality of these services.
- 3. You understand that your application or information provided to an institution or scholarship program via IDOC or CSS Profile does not provide or automatically generate a final determination, or actual award, of financial assistance. The College Board has no responsibility or liability in connection with any financial assistance or award that you may or may not receive. The College Board will not share your information with any institution or scholarship program except as directed by you.
- 4. The College Board will have no responsibility or liability in connection with any loss or damage which may be incurred by you as a result of: a. Invalid or insufficient data that you enter or upload: or
- b. Any course of action taken by you in reliance on your estimated financial assistance; or
- c. Any deadlines set by an institution which you miss; or
- d. Any communications from your institution or generated by IDOC or CSS Profile that you delete, do not respond to or otherwise fail to adhere to the instructions provided; or
- a. Your use of the IDOC or CSS Profile services other than in accordance with the Permitted Use.
- 5. You will access IDOC and CSS Profile through a College Board website. You understand that there is a risk of interruption to websites. You understand that the College Board accepts no responsibility for security of information transmitted over the Internet. The College Board engages third parties ("Service Provider(s)") to assist in processing CSS Profile and IDOC applications. The Service Providers, including Sungard, Folderwave, and Alorica, are engaged for the sole purpose of providing the following services:
- Folderwave, Inc. develops and maintains the system which collects documentation and information from applicants and their families relevant to financial aid need analysis, and then makes such information available to the applicant designated institution on a secure website and via secure data transfer
- · Sungard Availability Services is a sub-contractor of Folderwave, Inc. that provides hosting services for the system. Alorica provides the College Board with customer support services.
- 6. You understand that all title and proprietary rights in and to IDOC and CSS Profile are owned by the College Board, including copyright, trade secrets and trademarks.
- . GENERAL DISCLAIMER. THE COLLEGE BOARD AND ITS AFFILIATES DISCLAIM ALL WARRANTIES, WHETHER EXPRESS OR IMPLIED, INCLUDING, WITHOUT LIMITATION, ANY IMPLIED REPRESENTATIONS OR WARRANTIES OF MERCHANTABILITY, OR FITNESS FOR A PARTICULAR PURPOSE, THE COLLEGE BOARD AND ITS LICENSOR DO NOT REPRESENT OR WARRANT TO YOU THAT YOUR USE OF THE IDOC OR PROFILE SERVICES WILL MEET YOUR REQUIREMENTS, OR BE UNINTERRUPTED OR ERROR-FREE.
- 8. LIMITATION OF LIABILITY. IN NO EVENT WILL THE COLLEGE BOARD OR ITS AFFILIATES HAVE ANY LIABILITY TO YOU IN CONNECTION WITH YOUR USE OF THE TOOC OR PROFILE SERVICES FOR ANY DIRECT, INDIRECT, CONSEQUENTIAL, INCIDENTIAL, SPECIAL OR PUNTTIVE DAMAGES, REGARDLESS OF THE NATURE OF THE CLAIM OR THEORY OF LIABILITY (INCLUDING CLAIMS UNDER CONTRACT, TORT, OR STRICT LIABILITY), AND REGARDLESS OF WHETHER THE COLLEGE BOARD KNEW OR SHOULD HAVE KNOWN ABOUT THE POSSIBILITY OR LIKELIHOOD OF SUCH DAMAGES.
- 9. Other than disputes involving infringement of the College Board's intellectual property rights, all disputes against the College Board and/or any or all of its contractors, that relate in any way to CSS Profile or IDOC, shall exclusively be resolved by a single arbitrator through binding, individual arbitration administered by the American Arbitration Association ("AAA"), under the AAA Consumer Arbitration Rules in effect at the time a request for arbitration is filed with the AAA. Copies of the AAA Rules can be located at www.adr.org. Unless the parties mutually agree otherwise, the seat and the place of the arbitration shall be New York. New York. The parties agree that the Federal Arbitration Act ("FAA"), 9 U.S.C. § 1 et seg. governs this provision, and it is the intent of the parties that the FAA shall pre-empt all State laws to the fullest extent permitted by law. No arbitration may be maintained as a class action, and the arbitrator shall not have the authority to combine or aggregate the disputes of more than one individual, conduct any class proceeding, make any class award, or make an award to any person or entity not a party to the arbitration, without the express written consent of the College Board. By agreein to arbitration in accordance with this section, you are waiving your right to have your dispute heard by a judge or jury. Each party will be responsible for its own fees and expenses incurred in connection with the arbitration, regardless of its outcome. For purposes of this provision, each College Board contractor is a third-party beneficiary of this section, is entitled to the rights and benefits hereunder, and may enforce the provisions hereof as if it were a narty hereto
- 10. The IDOC or CSS Profile services may be taken down periodically for scheduled maintenance and technical fixes.
- 11. For Users outside the United States: IDOC and CSS Profile operate on a software as a service platform that is located in the United States. Therefore, you information will be transferred from your location to the United States. When you furnish information to the College Board's IDOC or CSS Profile services, you are consenting to a cross-border transfer of that information. You agree to comply with all local rules regarding online conduct and acceptable conter Specifically, you agree to comply with all applicable laws regarding the transmission of data or information exported from the United States or the country in which you reside. If you choose not to provide your information, please notify the institution(s) requesting your information
- 12. You agree and understand that the College Board's Terms of Use located at www.CollegeBoard.org also apply to your use of IDOC and CSS Profile.
- 13. You agree you will not use services designed by external parties to allow automated, manual or other means to obtain, harvest or aggregate any data, software, code or other content from the CSS Profile and/or IDOC services including, without limitation
  - a. Manual or automated software, devices, scripts robots, other means or processes to access, "scrape", "crawl" or "spider" the Services or any related

#### Read the Terms of Service. • "CHECK" the box, if you to arbitration in a its own fees and e agree. contractor is a thir

#### **CLICK** "Accept". 10. The IDOC or CSS 11. For Users outside

rovision, each College Board the provisions hereof as if it were a

Each party will be responsible for

the United States, Therefore, your ard's IDOC or CSS Profile services,

you are consenting to a cross-border transfer of that information. You agree to comply with all local rules regarding online conduct and acceptable content. Specifically, you agree to comply with all applicable laws regarding the transmission of data or information exported from the United States or the country in which you reside. If you choose not to provide your information, please notify the institution(s) requesting your information.

12. You agree and understand that the College Board's Terms of Use located at www.CollegeBoard.org also apply to your use of IDOC and CSS Profile.

- 13. You agree you will not use ervices designed by external parties to allow automated, manual or other means to obtain, harvest or aggregate any data, software, code or other content from the CSS Profile and/or IDOC services including, without limitation
  - a. Manual or automated software, devices, scripts robots, other means or processes to access, "scrape", "crawl" or "spider" the Services or any related data or information
  - b. Bots or other automated methods to access the Services, add or download contacts, send or redirect messages

The College found reserves the right to monitor and/or restrict such services if we believe that it has been used to access our site. You further acknowledge and agree that the College Board shall not be responsible or liable, directly or indirectly, for any damage or loss caused or alleged to be caused by or in connection with use of or reliance on any such services vailable on or through any such site or resource.

I understand and agree to the Terms and Conditions, which govern my use of the IDOC service and PROFILE online forms.

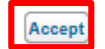

## CSS PROFILE – BEGIN THE APPLICATION PROCESS

#### Welcome to the CSS/Financial Aid Profile (CSS Profile)

You will need the following information and documents to fill out the Application:

- Student's and parent's SSN or SIN numbers, if applicable
- · 2017 federal income tax return(s)
- · W-2 forms and other records of money earned in 2017 and 2018
- · Records of untaxed income and benefits for 2017 and 2018
- · Current bank statements
- · Current mortgage information
- · Records of savings, stocks, bonds, trusts, and other investments
- · The student's noncustodial parent's email address, if applicable

- **GATHER** all your 2019 financial documents.
- **CLICK** "Begin New PROFILE for 2021-2022" to continue.

Begin New PROFILE for 2021-2022

LEARN MORE ABOUT CSS PROFILE

## **CSS PROFILE –** DEMOGRAPHIC INFORMATION

#### **Getting Started**

| (*) Required fields                                                                                                    |                      |                                                                                                    |
|----------------------------------------------------------------------------------------------------|----------------------|----------------------------------------------------------------------------------------------------|
| - About the student                                                                                                    |                      | Select "U.S. eligible<br>noncitizen" if the student:                                                                                                    |
| About the student<br>This section asks for important information<br>First name*<br>Middle name<br>Last name*<br>Preferred name<br>Email address*<br>Phone number (##########)*<br>Date of birth (MM/DD/YYYY)*<br>Student's marital status*                                                                                                    | n about the student. | -is a U.S. permanent resident.<br>(I-551)<br>-is a conditional permanent<br>resident (I-551C)<br>-holds an I-94 with a<br>designation of "Refugee,"<br>"Asylum Granted," "Parolee,"<br>T-Visa holder, or "Cuban-<br>Haitian Entrant," "Victim of<br>human trafficking," or<br>-is a citizen of the Republic of<br>Palau, the Republic of the<br>Marshall Islands, or the<br>Federated States of<br>Micronesia.<br>Select "other" if the student is<br>not a citizen or permanent |
| Student's CBFinAid ID                                                                                                    |                      | resident of the U.S. or Canada<br>and does not meet the above                                                                                                    |
| Student's Citizenship<br>Country where the student lives*<br>Citizenship status*<br>Student's Social Security Number<br>(US) or Social Insurance Number<br>(Canada). Please Note: Many<br>institutions use the SSN/SIN as a<br>primary student identifier. If this<br>field is left blank, or an incorrect<br>number is entered, financial aid<br>processing may be delayed. | United States        | criteria, including having been<br>granted Defended Action for<br>Childhoot Arrivals (DACA)<br>status in having an F1, F2, J1,<br>J2 in G series visa.<br>If the student has dual<br>citizenship, select U.S. citizen.                                                                                                    |
|                                                                                                    | Save and Continue    |                                                                                                    |

- Application is custom-made for the Student.
- Questions throughout the application are based on the Student's response.
- **FILL-OUT** all required fields completely.
- **CLICK** "Save and Continue".

## **CSS PROFILE –** STUDENT STATUS

| Student Status                                                               |                                                             |                          |
|------------------------------------------------------------------------------|-------------------------------------------------------------|--------------------------|
| (*) Required fields.                                                         | Select "Yes" only if:                                       |                          |
| Student Status                                                               | - the student has children for                              |                          |
| Indicate if the following are true about the student.                        | most (more than 50%) of their support or                    | • FILL-OUT each question |
| The student has legal dependents [Please Select]                             | - the student provides most of                              | • FILL-OUT each question |
| The student is a veteran of the U.S. Please Select                           | the support (more than 50%)<br>for people who live with the | as it pertains to the    |
| Armed Forces or currently serving on<br>active duty*                         | student (other than the<br>student's spouse) and will       | Student.                 |
| The student is 18 or older, but was, Please Select                           | of support during the 2018-19<br>academic year.             |                          |
| court*                                                                       |                                                             | CLICK "Save and          |
| The student is 18 or older, but was,<br>until the age of 18, in foster care* |                                                             |                          |
| The student was determined to be an Please Select                            |                                                             | Continue".               |
| emancipated minor by a court in the<br>student's state of legal residence*   |                                                             |                          |
| The student is homeless, or at risk of Please Select                         |                                                             |                          |
| becoming noniciess.                                                          |                                                             |                          |
| Save and Continue                                                            |                                                             |                          |
|                                                                              |                                                             |                          |

## CSS PROFILE – KS COLLEGE BOARD CODE

#### **College/Program Search**

Search for your college/program using the CSS Code Number, the College/Program Name, or the State. Be sure that the CSS Code Number for the college(s) you select matches those provided on the college's website. Some universities have different codes for different college/schools.

| Search By:*             | CSS Code Number: *            |                 | Search         |      |
|-------------------------|-------------------------------|-----------------|----------------|------|
| CSS Code Number         | 0274                          |                 | Search         |      |
|                         |                               |                 |                |      |
|                         |                               |                 |                |      |
| College/Program List    |                               |                 |                |      |
| Kamehameha Schools, HI  |                               | CSS             | Code Number: ( | 0274 |
| Domes                   | tic Undergraduate Applicants: | Accepts         |                |      |
| C                       | omestic Graduate Applicants:  | Accepts         |                |      |
| Internation             | nal Undergraduate Applicants: | Does not accept |                |      |
| Inter                   | national Graduate Applicants: | Does not accept |                |      |
| Select College/Program: | Kamehameha Schools 🔽          | ]               |                |      |
|                         |                               |                 |                |      |
|                         | Cancel Add to                 | CSS Profile     |                |      |

- 1. SEARCH and find KS CSS Code Number: 0274
- 2. SELECT College/Program and CHECK the box: "Kamehameha Schools"
- 3. CLICK "Add to CSS Profile".

## **CSS PROFILE –** SPECIAL CIRCUMSTANCES

#### Special Circumstances

(\*) Required fields.

— Special Circumstances

Select the circumstances with ongoing financial impact that apply to your family. Provide details in the box below.\*

Save and Continue

Change in employment

Scholarships or Sponsor information

Exceptional medical or dental expenses

Siblings in private school

Catastrophic Event or Natural Disaster

Eldercare expenses

Financial support of other family members

Non-recurring income or expenses

Other

None

 If there are any special circumstances that KS should be aware of when reviewing your application, please inform us in this section.

• **CLICK** "Save and Continue".

## **CSS PROFILE –** SUPPLEMENTAL QUESTIONS

| Supplemental Questions                                                                                                    |               |
|----------------------------------------------------------------------------------------------------|---------------|
| *) Required fields.                                                                                                    |               |
| - Student Information                                                                                                    |               |
| Enter the student's proposed major field of study.                                                                                                    |               |
| Requested by: Kamehameha Schools                                                                                                    |               |
| Select the student's type of high school (HS) education. *                                                                                                    | Please Select |
| Requested by: Kamehameha Schools                                                                                                    |               |
| Is the student graduating from high school in 2019?*                                                                                                    | Please Select |
| Requested by: Kamehameha Schools                                                                                                    |               |
| If the student's permanent<br>residential address is different from<br>his/her mailing address, enter the<br>student's permanent residential<br>physical address (e.g. 1234 South<br>King St., Honolulu, HI 96813). If it is<br>the same, enter "same."* |               |
| Requested by: Kamehameha Schools                                                                                                    |               |
| Will the student be enrolled in a<br>distance- learning or online program<br>during the 2019-20 academic year? *                                                                                                    | Please Select |
| Requested by: Kamehameha Schools                                                                                                    |               |
| Is the student applying to a Western<br>Undergraduate Exchange (WUE)<br>Program at his/her first choice of<br>college/university? *                                                                                                    | Please Select |
| Requested by: Kamehameha Schools                                                                                                    |               |
| If the student is non-traditional,<br>select one. (For the listing of<br>acceptable supporting documents,<br>please refer to the 2019-20 Nä<br>Ho'okama Scholarship Web Site by<br>visiting www.ksbe.edu/finaid.)*                                       | Please Select |

- **COMPLETE** ALL Supplemental Questions.
- Questions left blank may cause a delay in the processing of your application.
- Be sure to complete the FOR KAMEHAMEHA USE ONLY section with your first choice of college & campus (e.g. ASU – Tempe Campus)
- CLICK "Save and Continue".

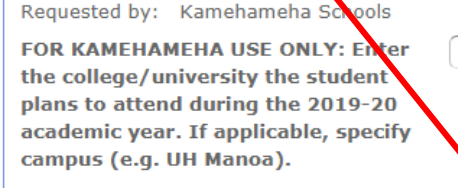

Requested by: Kamehameha Schools

Save and Continue

# **CSS PROFILE –** DATA CHECK

#### **Data Checks**

The following information provided in the application has been identified as possibly incorrect. If the information provided should be changed, click the link next to the message to return to the section to update the information.

**WARNING:** Many institutions use the SSN/SIN as a primary student identifier. If you do not provide an SSN/SIN, or an incorrect number is entered, financial aid processing may be delayed. Click About the Student to provide the student's SSN.

Save and Continue

- Data checks ensure all Student information is accurate and complete.
- Be sure to include your SSN for processing.
- CLICK "Save and Continue".

## **CSS PROFILE –** CERTIFICATION

#### **Application Certification**

(\*) Required fields.

#### Certification

All the information on this application is true and complete to the best of my knowledge. If asked, I agree to give proof of the information that I have given on this application. I realize that this proof may include a copy of my federal, state, provincial or local income tax returns, bank statements, or other documentation. I certify that all information is correct at this time, and that I will send timely notice to my colleges/programs of any significant change in family income or assets, financial situation, college plans of other children, or the receipt of other scholarships or grants.

Save and Continue

I have read, understand, and agree to the statement above.\*

1. READ and CHECK the CSS certification statement box.

**2. CLICK** "Save and Continue".

## APPLICATION FEE AND PAYMENT OPTIONS

### **CSS Profile Online Application Fee:**

- The cost for the CSS Profile online application is \$25, payable upon submission of your application.
- This covers the cost of creating your CSS Profile online application of \$9 and \$16 for sending your information to a scholarship program.

A charge of \$16 will be added for each additional college or program to which your information is sent.

### Payment Options Accepted:

- 1. Credit/Debit Cards
- 2. College Board Fee Waivers (auto-determined by College Board)
- 3. Pre-Paid Fee Payment Codes from KS

## PAYMENT OPTION 1 – CREDIT/DEBIT CARD

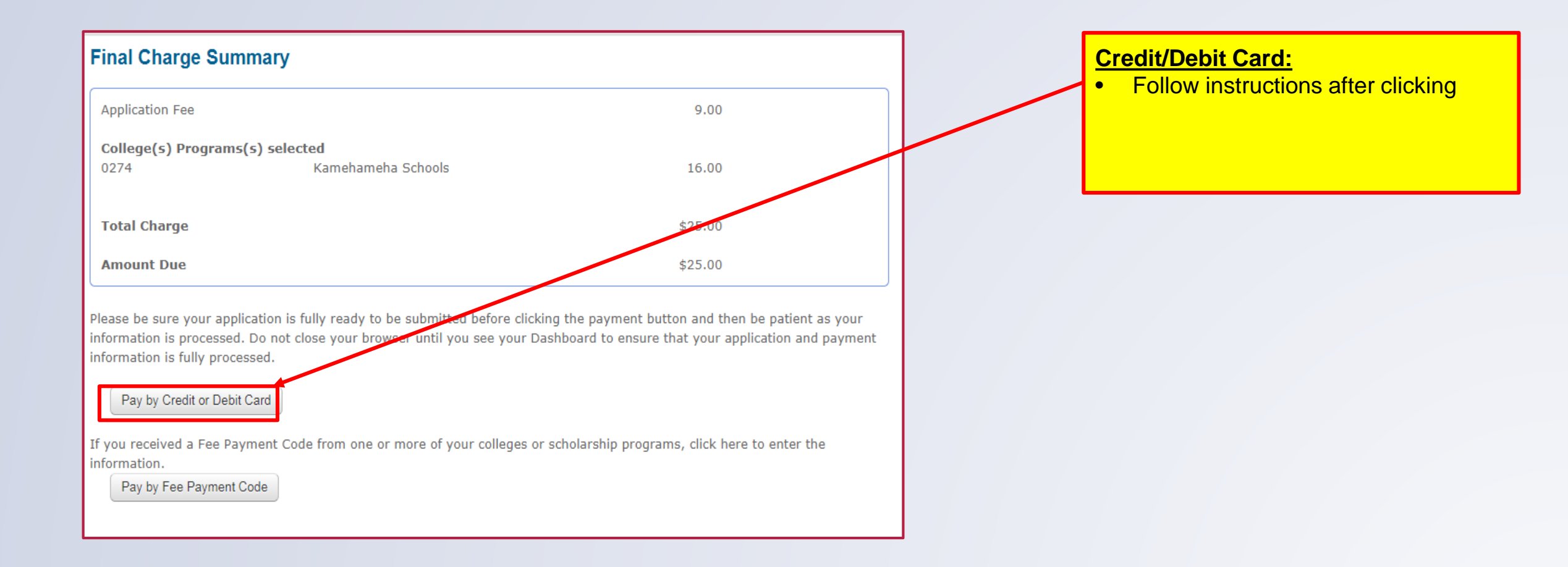

### PAYMENT OPTION 2 – COLLEGE BOARD FEE WAIVER

#### **Final Charge Summary**

| Application Fee           |                    | 9.00    |
|---------------------------|--------------------|---------|
| College(s) Programs(s) se | lected             |         |
| 0274                      | Kamehameha Schools | 16.00   |
|                           |                    |         |
| Total Charge              |                    | \$25.00 |
| Amount Due                |                    | \$25.00 |

Please be sure your application is fully ready to be submitted before clicking the payment button and then be patient as your information is processed. Do not close your browser until you see your Dashboard to ensure that your application and payment information is fully processed.

#### Pay by Credit or Debit Card

If you received a Fee Payment Code from one or more of your colleges or scholarship programs, click here to enter the

Pay by Fee Payment Code

#### **Qualifying for KS Fee Payment Code:**

- Current AFDC/TANF beneficiaries (cash benefits only, statement dated within the last 6 months).
- Ward of the Court and meets all the following criteria:
   Under the age of 24 years old
- Submit your Fee Payment Code Request to KS Resource Center (KSRC) or a KS Resource Center location near you.

#### KS Fee Payment Code Request form is available at:

- Website: <u>www.ksbe.edu/college</u>.
- KS Resource Center (KSRC).
- KS Resource Center (Statewide locations available).

### PAYMENT OPTION 3 – PRE-PAID FEE PAYMENT CODES FROM KS

KS will provide Pre-Paid Fee Payment Codes with receipt of CASH or credit or debit card payments. Visit our KS Resource Center (KSRC) or a KS Resource Center location near you for kōkua (see our website for a location near you at: www.ksbe.edu/college).

#### **Fee Payment Codes**

If you have Fee Payment Code(s), please enter the code(s) and select the College or Program you received the code from below.

**Please Note: The College Board does not distribute codes directly to students.** Some scholarship programs and colleges provide them to their applicants.

This is your only opportunity to enter Fee Payment Codes before submitting your application. Please Note: Refunds will not be issued for fees paid prior to submitting payment codes.

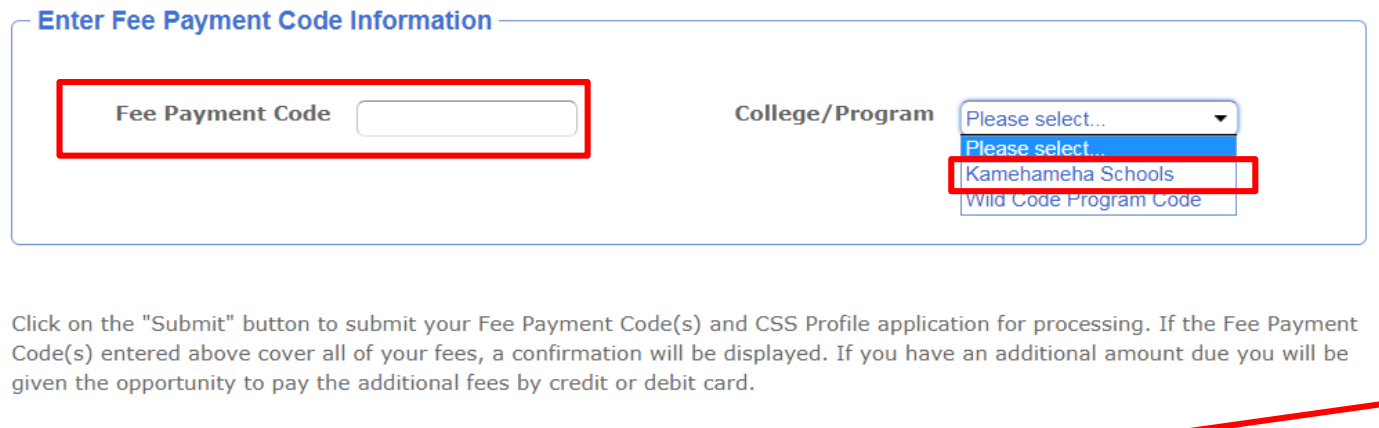

Submit

If you do not have any valid Fee Payment Codes to enter, click "Submit" to pay by credit or debit car

**1. ENTER** "Fee Payment Code".

2. SELECT the College/Program "Kamehameha Schools" in drop-down list box.

### 3. CLICK "Submit".

### APPLICATION & PAYMENT ACKNOWLEDGEMENT

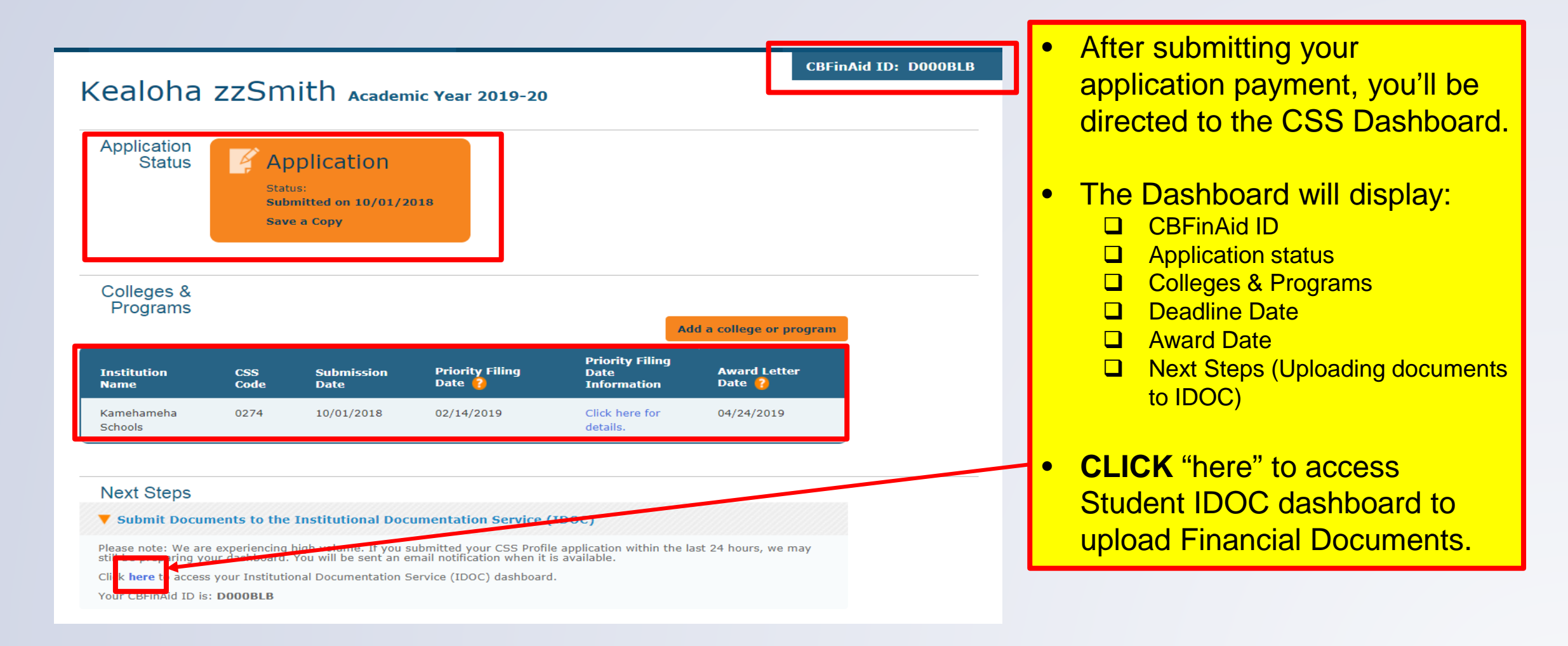

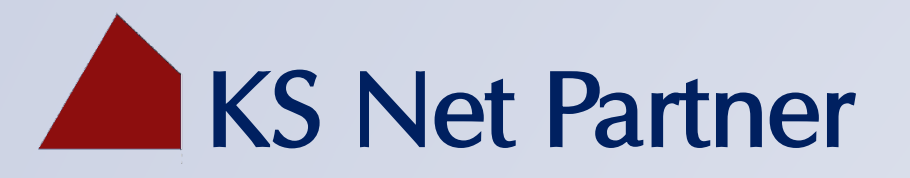

After submitting the CSS PROFILE Online Application your login information will be sent to you via email.

### Login to: https://webapp.ksbe.edu/NetPartnerStudent

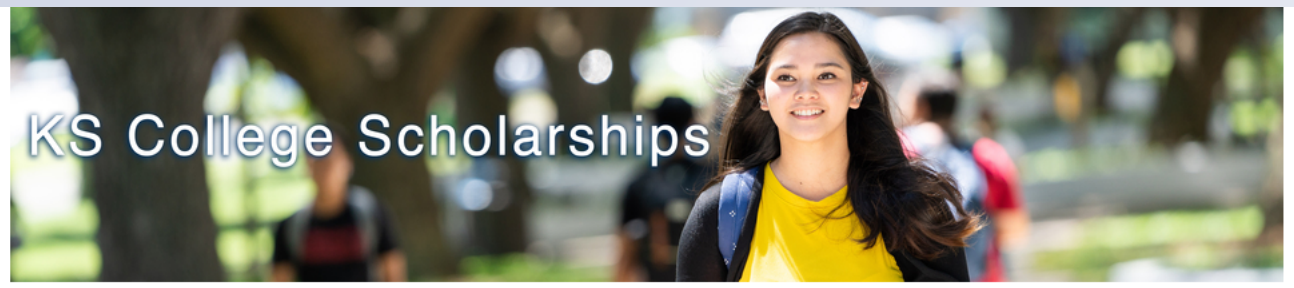

#### Aloha! Welcome to KS Net Partner

Kamehameha Schools (KS) Net Partner is used for KS College Scholarships including Na Ho'okama a Pauahi and Ho'okawowo.

#### New to KS Net Partner?

KS Outreach Support Services will send you an email after we receive your CSS Profile application.

Learn More

#### Are you a Renewal student? We have a simplified application process!

Eligible Renewal students can login to KS Net Partner to submit the Renewal Questionnaire. Eligible Renewal students will receive an email from KS to confirm eligibility for this application process. No CSS Profile is required for the 2021-2022 school year!

Login using the same Student ID and Password used in the 2020-2021 academic year.

#### Need kokua? Contact us for help.

Please contact a KS Resource Center by email at ksrc@ksbe.edu.

|                                           | _         |
|-------------------------------------------|-----------|
| LOG IN                                    |           |
| [Deviler   D                              |           |
| Student ID<br>Please enter your Student I |           |
|                                           | 0.        |
| Password                                  | _         |
| Please enter your Passwor                 | d.        |
| Submi                                     | t         |
| Forgot Your Student IE                    | <u>)?</u> |
| Forgot Your Password                      | <u>d?</u> |
| New Users: Activate Your Accou            | m         |

#### System Information

#### 2021-2022 Application Info

We will begin processing applications in October. For detailed information on the application process, click the link below.

Learn More

1. ENTER "Student ID" and "Password".

2. CLICK "Submit".

# **KS NET PARTNER**

### Menu = Home Forms Scholarship Decision Documents & Messages

#### Welcome

Here you can access important features for Kamehameha School's college need based scholarships.

We have completed reviewing all applications for the 2018-2019 academic year. Go to the Scholarship Decision page to view the outcome of your application

#### Forms

#### Your Forms

| Application Description                                              |
|----------------------------------------------------------------------|
| REQUIRED - Submit this form to complete your application.            |
| REQUIRED - Submit this form to complete your application.            |
| REQUIRED - Submit this form to complete your application.            |
| OPTIONAL - Interested in internship opportunities? Submit this form! |
|                                                                      |

- **1. SELECT** "Menu" at the top.
- 2. SCROLL DOWN and CLICK "Forms".
- **3. CLICK** on each link and follow the prompts.

### **KS NET PARTNER –** CERTIFICATION & AFFIRMATION STATEMENTS

#### **KS Certification Statement**

I hereby certify that the statements in the College Board CSS/Financial Aid PROFILE application are true to the best of my knowledge and agree to furnish proof and other documentation as requested. I acknowledge that failure to disclose any requested information, or providing inaccurate, incomplete and/or false or misleading information, may result in disqualification or disenrollment.

By accepting this agreement, I certify the following:

1. I am 18 years of age or older, or a parent or guardian, and am competent to enter into this Agreement.

2. I further agree that any lawsuit or claim against KS arising from or related to this application must be brought exclusively in the U.S. District Court for the District of Hawaii or in the state courts of the State of Hawaii. I hereby waive any jurisdictional, venue, or inconvenient forum objections to such courts. I further agree that any federal claims arising from or related to this application shall be governed exclusively by the federal law applied by the U.S. District Court for the District of Hawaii, and any state law claims shall be governed exclusively by the State of Hawaii, without reference to its conflict of law rules.

All fields marked with an asterisk are required.

CERTIFICATION STATEMENT

Disagree 🔻

nee with the KS Certification Statement?\*

Palapala Ho`oia i ka Lahui Hawai`i Affirmation to Hawai`i

We preface this affirmation with Mary Kawena Puku`i's `olelo no`eau:

I ulu no ka lala i ke kumu The branches grow because of the trunk. Without our ancestors we would not be here.

Giving honor to our founder, Ke Ali`i Pauahi and her undying aloha for her people; we would not be herein not for her foresight in providing these opportunities that span the generations.

I affirm the importance of the Hawaiian culture and I pledge to elevate Hawai`i and the Jahoi through my education.

I affirm that Hawaiian values will guide my present and future contributions as a community member and leader, locally and globally.

I affirm my commitment to honor my past, my ancestors and all that they have given to preserve resources for future generations.

I affirm my intent to practice Hawaiian values and to share this knowledge through word and deed.

All fields marked with an asterisk are required.

AFFIRMATION STATEMENT

or Discoree with the KS Affirmation Statement?

1. READ the Statements.

2. SELECT "Agree" or "Disagree".

3. CLICK "Submit".

## **KS NET PARTNER –** ESSAY QUESTION

#### Short Answer - Award Year 2021/2022

#### Aloha e

Please read the statement below. Provide your response to the statement in 750 characters or less. Due to automated system timeout, you may want to take a moment and compose your response on paper or in a Word document, then complete the form below and click submit. Once you submit this form, you will not be able to revise your response.

All fields marked with an asterisk are required.

#### SHORT ANSWER

One of the main concepts of Keali'i Bernice Pauahi Bishop's vision was to develop industrious men and women of Hawaii by providing them with quality educational opportunities. In turn, these men and women would help establish and maintain a thriving community with a commitment to uplifting those around them. With that in mind, tell us how you have and will contribute to your family, community, and/or the lahui.

Please describe specific details of the contributions you have made and intend to make in the future (e.g. length of time committed to helping others, tasks performed, etc.).

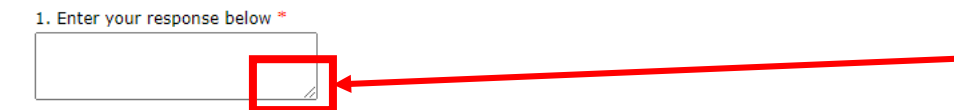

### 1. READ the question.

- 2. COMPOSE your response in a Word document, then cut and paste into the box.
- **3. ENLARGE** the box by grabbing & pulling on the corner.
- 4. CLICK "Submit".

#### Submit

# **KS NET PARTNER** – INTERNSHIP INTEREST

| Internship Interest                                                                                                    | 1    | <b>READ</b> the question.   |
|----------------------------------------------------------------------------------------------------|------|-----------------------------|
| Aloha e Joe,                                                                                                    |      |                             |
| The Kapili 'Oihana Internship Program (KOIP) offers college students internship opportunities during the school year and in the summer. If you are interested in an internship opportunity, please answer 'Yes' to the question below and click submit. For more information on KOIP, visit: <u>https://apps.ksbe.edu/careerpathways/</u> . | - 2. | . SELECT your response from |
| All fields marked with an asterisk are required.                                                                                                    |      | the drop down box.          |
| 1. Would you like KS to contact you regarding the Kapili 'Oibana Internship Program?                                                                                                    |      |                             |
|                                                                                                    | - 3. | . CLICK "Submit".           |
|                                                                                                    |      |                             |
|                                                                                                    |      |                             |
| Submit                                                                                                    |      |                             |

## KS NET PARTNER – CHECK DOCUMENT RECEIPT

| Home                 |  |
|----------------------|--|
| Forms                |  |
| Scholarship Decision |  |
| Documents & Messages |  |
|                      |  |
|                      |  |

**SELECT** "Documents & Messages" from the Menu at the top.

-Submitted documents will be "grayed" out. -Outstanding documents will be bolded.

As you review your required documents, here are a few reminders:

- All of your 2017 financial documents are required to review your application.
- · Documents with a "Not Received" status requires your immediate attention. Please contact us with any questions.
- · We encourage you to check this page regularly. Required documents may change as your application is reviewed.

#### **Required Documents**

| Your Required Documents               |              |                       |
|---------------------------------------|--------------|-----------------------|
| Document                              | Status       | Message               |
| 2017 Student W2 (Copy)                | Not Received |                       |
| College Acceptance Letter             | Not Received | Click to View Message |
| Certification Statement (Net Partner) | Received     |                       |
| CSS PROFILE                           | Received     |                       |

# **IDOC –** REQUIRED DOCUMENTS

|                                               | College Board (IDOC                                                                                                    | ) Documents                                                                                                    |
|-----------------------------------------------|----------------------------------------------------------------------------------------------------|----------------------------------------------------------------------------------------------------|
|                                               | Upload Docu                                                                                                    | iments at:                                                                                                    |
|                                               | https://ldoc.collej                                                                                                    | geboard.org                                                                                                    |
|                                               | Filed 2019 Federal Income Tax Return                                                                                                    |                                                                                                    |
| _                                             | All 2019 W-2s (employer-issued) and/or 1099s                                                                                                    | \$                                                                                                    |
|                                               | - Total amount of all W-2s must equal wages report                                                                                                    | ted on federal income tax return                                                                                                    |
|                                               | All Schedules filed with 2019 Federal Income                                                                                                    | Tax Return                                                                                                    |
| Additional<br>Documents                       | <ul> <li>Independent Students:</li> <li>Submit your and/or your Spouse's (Significant<br/>Means of Support Form (must be completed<br/>Dependent Students:</li> <li>Submit your and/or your Parent(s)/Step-part</li> <li>If parents file separately, submit 2019 tax in<br/>If parents were not required to file a 2019</li> <li>Applicants who are considered dependent<br/>Income Tax Return, <u>DO NOT</u> need to submit</li> </ul> | it Other) 2019 financial documents (if applicable)<br>if you were <b>not required</b> to file a 2019 Federal Income Tax Return).<br>rent 2019 financial documents (if applicable)<br>returns for both parents<br>Federal Income Tax Return, submit the Means of Support Form<br>s by KS guidelines and were <b>not required</b> to file a 2019 Federal<br>mit a Student Non-Tax Filer Form |
|                                               | KS Resource Center (                                                                                                    | KSRC) Documents                                                                                                    |
| Mail Doc<br>KS Resou<br>567 S Kir<br>Honolulu | rce Center - OR - <u>ksrc@ksbe.edu</u><br>ng St, Ste 102<br>n, HI 96813                                                                                                    | <u>Need assistance? Please contact:</u><br>KS Resource Center<br>(808) 534-8080 or +1 (800) 842-4682, press 2<br>Email: <u>ksrc@ksbe.edu</u>                                                                                                    |
|                                               | Court Documents (TANF/AFDC benefit statem                                                                                                    | ent, Ward of the Court, Legal Adoption)                                                                                                    |
|                                               | 2021-2022 Authorization for Release of Inform                                                                                                    | nation ( <b>ARI</b> ) Form available in Net Partner (Optional)                                                                                                    |

# **IDOC** – LOGIN

### Log into IDOC at: https://idoc.collegeboard.org

#### Institutional Documentation Service (IDOC)

Through the Institutional Documentation Service (IDOC), the College Board collects families' federal tax returns and other documents on behalf of participating colleges and programs. The College Board notifies students selected by participating institutions when to submit the required documents.

#### Click on the "IDOC" button below to:

- Login to IDOC
- Identify family members submitting documents
- · View your Document Management Dashboard, including deadlines and a list of required documents
- Complete an IDOC document, including:
  - A Verification Statement
  - An Institution Specific document
- · Check the status of your submitted IDOC documents
- Get information from the IDOC Help Desk

IDOC is only available to students that participating colleges and programs select and the College Board notifies for participation. Do not enter the site unless the College Board notified you that at least one of your colleges or programs participates in the IDOC Service.

This IDOC tutorial will give you useful tips and help you complete the IDOC process.

Log into IDOC

# **IDOC –** DASHBOARD SIGN-IN

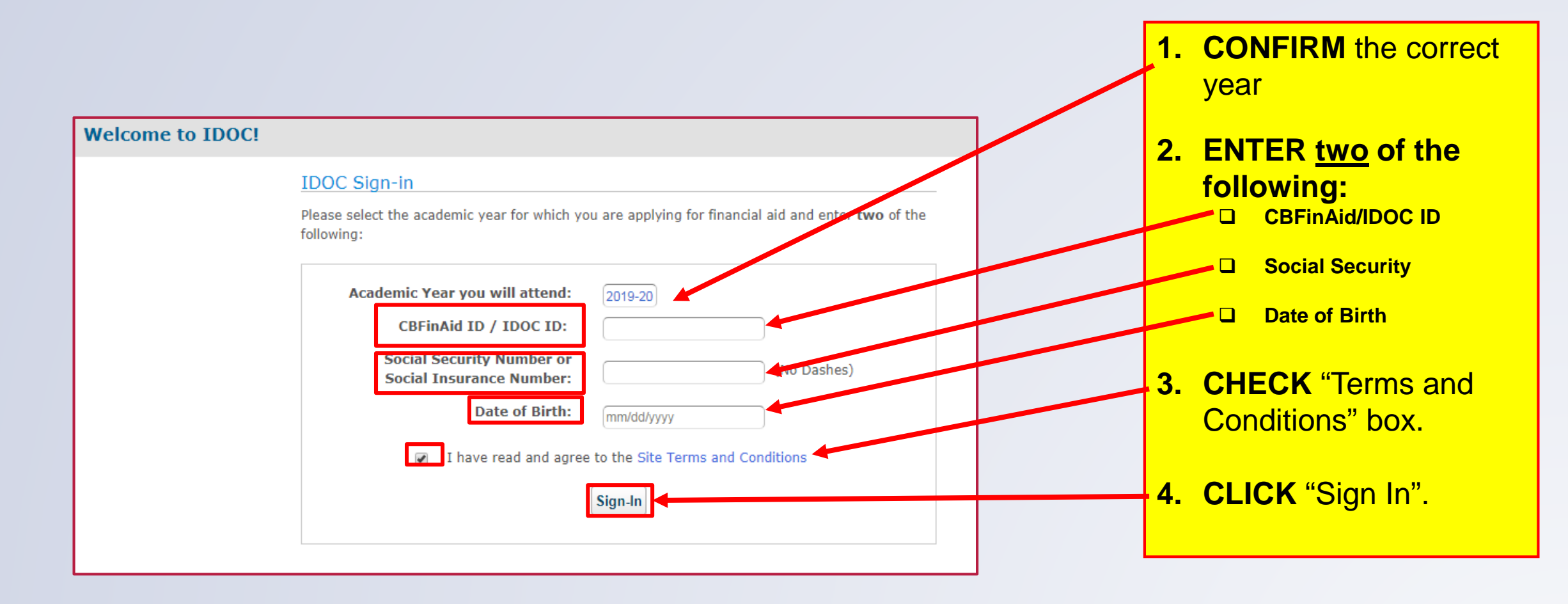

# **IDOC -** UPLOADING REQUIRED DOCUMENTS

| <ul> <li>at do I need to do?</li> <li>Collect the required do</li> <li>Verify they aren't encr</li> <li>Complete the required</li> <li>Submit your documen</li> </ul>                                                                                                    | ocuments listed below<br>ypted or password protected<br>I forms<br>ts below or through the mail              | Learn - G                                                            | or do more:          |                        |
|----------------------------------------------------------------------------------------------------|----------------------------------------------------------------------------------------------------|----------------------------------------------------------------------|----------------------|------------------------|
| <ul> <li>Collect the required do</li> <li>Verify they aren't encr</li> <li>Complete the required</li> <li>Submit your documen</li> </ul>                                                                                                    | ocuments listed below<br>rypted or password protected<br>I forms<br>Is below or through the mail             | • G                                                                  |                      |                        |
| <ul> <li>Verify they aren't encr</li> <li>Complete the required</li> <li>Submit your documen</li> </ul>                                                                                                    | rypted or password protected<br>I forms<br>Is below or through the mail                                      |                                                                      | et Forms             |                        |
| <ul> <li>Complete the required</li> <li>Submit your documen</li> </ul>                                                                                                    | l forms<br>ts below or through the mail                                                                      | • F/                                                                 | AQs                  |                        |
| Submit your documen                                                                                                    | ts below or through the mail                                                                                 | • Ir                                                                 | nternational Applica | ant FAQs               |
|                                                                                                    | to before or enrough the man                                                                                 | • S                                                                  | ecurity and Confid   | entiality              |
|                                                                                                    |                                                                                                    | • 10                                                                 | DOC Tutorial         |                        |
|                                                                                                    |                                                                                                    | • U                                                                  | pdate your family    | information            |
|                                                                                                    |                                                                                                    | • V                                                                  | iew Sample Forms     | 3                      |
| Institution Code II                                                                                                    | stitution Requesting Documents 🔞                                                                             | Deadline (ET) 🔞                                                      |                      |                        |
| )274 Ka                                                                                                    | amehameha Schools                                                                                            | Click h                                                              | ere for additional d | deadline information.  |
|                                                                                                    |                                                                                                    |                                                                      |                      |                        |
| <b>Required Documen</b>                                                                                                    | ts                                                                                                    |                                                                      |                      |                        |
| Documents - Require                                                                                                    | d by Institution(s)                                                                                          |                                                                      | Owner                | Institution Requesting |
| 0 2017 U.S. Feder                                                                                                    | ral Tax Return Click here if you did not, ar                                                                 | nd do not expect to, submit a                                        | Student              | 0274                   |
| 2017 U.S. Feder     federal tax return for t                                                                                                    | ral Tax Return Click here if you did not, ar                                                                 | nd do not expect to, submit a                                        | Student              | 0274                   |
| 2017 U.S. Feder<br>federal tax return for the<br>2017 W-2 Form                                                                                                    | ral Tax Return Click here if you did not, ar<br>his year<br>Click here if you did not, and do not expe       | nd do not expect to, submit a<br>ect to, receive a W-2 for this year | Student<br>Student   | 0274                   |
| 2017 U.S. Feder<br>federal tax return for the second second se | ral Tax Return Click here if you did not, ar                                                                 | nd do not expect to, submit a                                        | Student<br>Student   | 0274                   |
| 2017 U.S. Feder<br>federal tax return for the<br>2017 W-2 Form     Upload Document(                                                                                                    | ral Tax Return Click here if you did not, ar<br>his year<br>Click here if you did not, and do not expe<br>s) | nd do not expect to, submit a<br>ect to, receive a W-2 for this year | Student<br>Student   | 0274<br>0274           |
| 2017 U.S. Feder<br>federal tax return for the<br>2017 W-2 Form     Upload Document(                                                                                                    | ral Tax Return Click here if you did not, ar<br>his year<br>Click here if you did not, and do not expe<br>s) | nd do not expect to, submit a<br>ect to, receive a W-2 for this year | Student              | 0274                   |
| 2017 U.S. Feder<br>federal tax return for the<br>2017 W-2 Form<br>Upload Document(                                                                                                    | ral Tax Return Click here if you did not, ar<br>his year<br>Click here if you did not, and do not expe<br>s) | nd do not expect to, submit a<br>ect to, receive a W-2 for this year | Student              | 0274                   |

- If the Student and/or Parent were not required to file a 2019 Federal Tax Return, then click on the link provided. A personalized Non-Tax filer statement will appear.
- **CLICK** "Upload Document(s)" to begin the upload process.

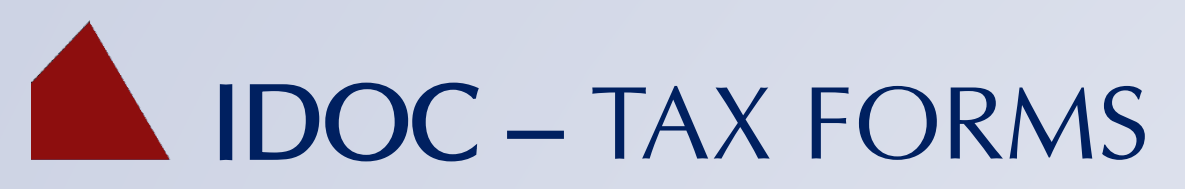

### Student and/or Parent/Spouse Non-Tax Filer Required Document(s)

| OC ID:                                                                                                    | Name:                                                                                                    | IDOC ID: Name:                                                                                                    |
|----------------------------------------------------------------------------------------------------|----------------------------------------------------------------------------------------------------|----------------------------------------------------------------------------------------------------|
| you are not required to file a 2015* federal tax<br>ith supporting documentation such as W-2 form<br>st below all of the sources and amounts of money rec | return, enter the information below, print and sign, and<br>n(s), 1099 form(s), or statements from your employer.<br>ceived from January 1, 2015 through December 31, 2015. Inclu | submit     If you are not required to file a 2015* federal tax return, enter the information below, print and sign, and submit<br>with supporting documentation such as W-2 form(s), 1099 form(s), or statements from your employer.       List below all of the sources and amounts of money received from January 1, 2015 through December 31, 2015. Include all<br>untaxed income (e.g., AFDC, 651, military living allowance) and earnings. |
| ntaxed income (e.g., AFDC, SSI, military living allowar                                                                                                   | ance) and earnings.                                                                                                    | Parent completing this form: O Mother O Father O Both Mother and Father                                                                                                    |
| Source of Income*                                                                                                    | Amount*                                                                                                    | Source of Income* Amount*                                                                                                    |
|                                                                                                    | \$                                                                                                    |                                                                                                    |
|                                                                                                    | \$                                                                                                    |                                                                                                    |
|                                                                                                    | \$                                                                                                    |                                                                                                    |
|                                                                                                    | \$                                                                                                    |                                                                                                    |
|                                                                                                    | \$                                                                                                    | 5                                                                                                    |
|                                                                                                    | \$                                                                                                    | 5                                                                                                    |
|                                                                                                    | \$                                                                                                    | Total: \$                                                                                                    |
|                                                                                                    | Total: \$                                                                                                    |                                                                                                    |
| partify that I did not and am not manifed to fits a 200 ft                                                                                                | II C faderal tay values to addition. Learnin that all of the                                                                                                    | I certify that I did not and am not required to file a 2015 U.S. federal tax return. In addition, I certify that all of the                                                                                                    |
| certify that I did not and am not required to file a 2015 I<br>formation reported on this form is complete and correct.                                   | U.S. federal tax return. In addition, I certify that all of the                                                                                                    | I certify that I did not and am not required to file a 2015 U.S. federal tax return. In addition, I certify that all of the information reported on this form is complete and correct.  Student's Signature  Date  Spouse's Signature Date (if applicable)                                                                                                    |
| certify that I did not and am not required to file a 2015<br>formation reported on this form is complete and correct.<br>itudent's Signature              | U.S. federal tax return. In addition, I certify that all of the                                                                                                    | I certify that I did not and am not required to file a 2015 U.S. federal tax return. In addition, I certify that all of the information reported on this form is complete and correct                                                                                                    |
| certify that I did not and am not required to file a 2015 i<br>formation reported on this form is complete and correct.<br>Rudent's Signature             | U.S. federal tax return. In addition, I certify that all of the                                                                                                    | I certify that I did not and am not required to file a 2015 U.S. federal tax return. In addition, I certify that all of the information reported on this form is complete and correct.  Student's Signature Date Spouse's Signature Date Mother's Signature Date                                                                                                    |
| certify that I did not and am not required to file a 2015<br>iformation reported on this form is complete and correct<br>kudent's Signature               | U.S. federal tax return. In addition, 1 certify that all of the                                                                                                    | I certify that I did not and am not required to file a 2015 U.S. federal tax return. In addition, I certify that all of the information reported on this form is complete and correct.  Student's Signature Date Spouse's Signature Date Mother's Signature Date Father's Signature Date                                                                                                    |

#### **Student Non-tax Filer Statement**

#### Parent Non-tax Filer Statement

If you were not required to file Federal income taxes in 2019, **COMPLETE** the Non-tax Filer Statement for Student/Spouse/Parent(s):

- **1. COMPLETE** the correct form (Spouse/Parent(s) will have a separate form from Student).
- 2. CLICK Print and Close
- 3. SIGN the form
- 4. SUBMIT via upload
- 5. MEANS OF SUPPORT Form will also be required (available on the KS website)

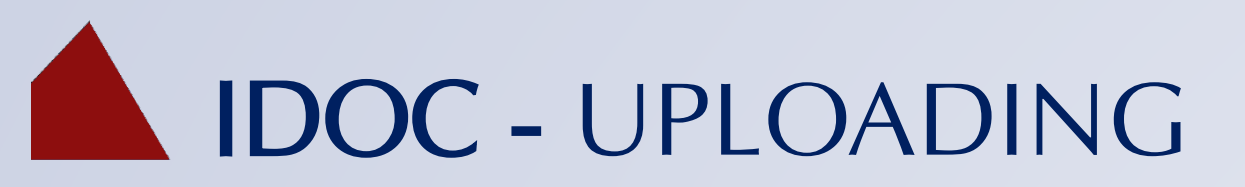

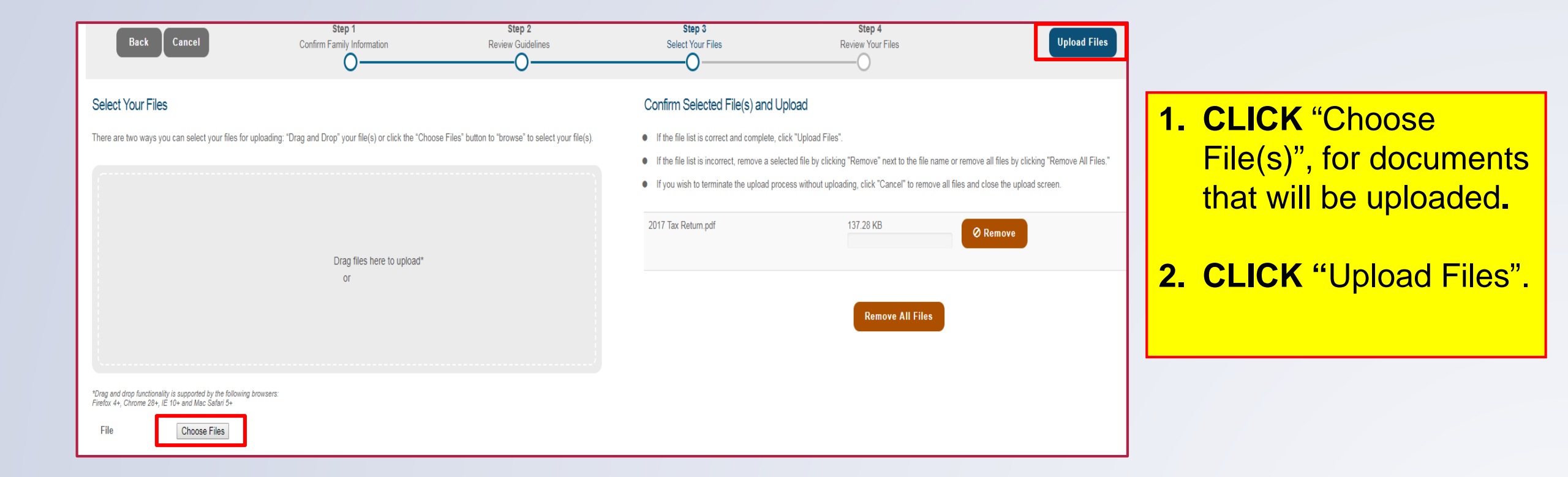

# **IDOC** – UPLOADING

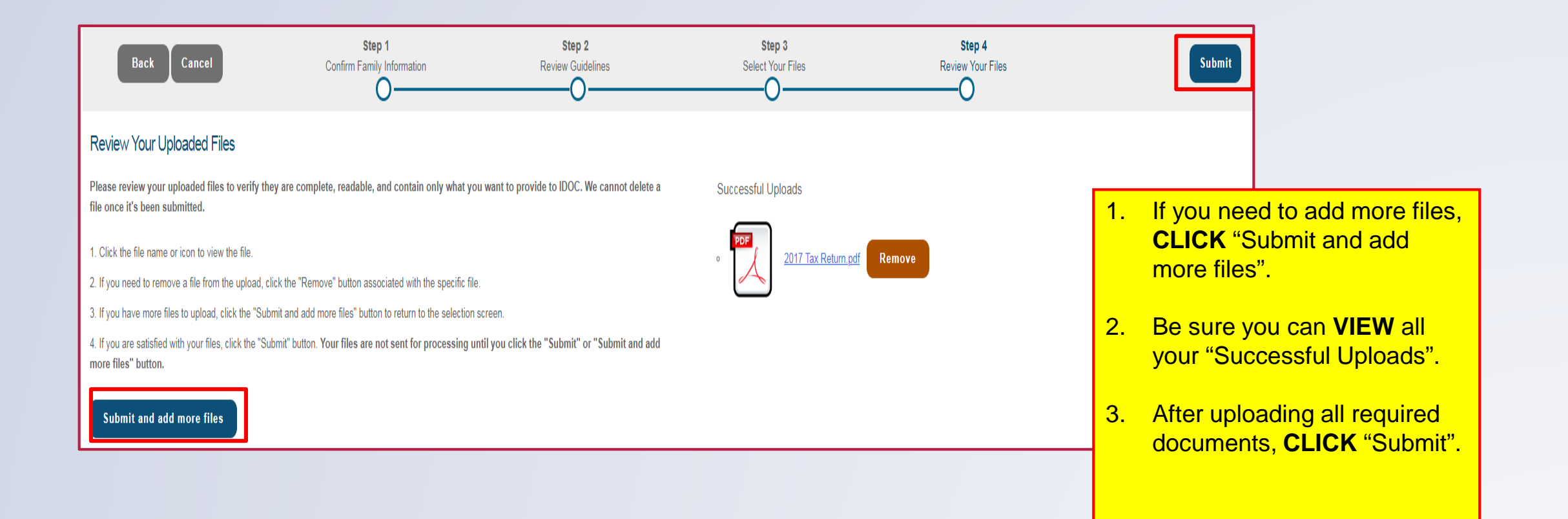

# **IDOC** – UPLOADING

Return to Dashboard

CLICK "Return to Dashboard" to check on the status of your uploads.

#### Next Steps

Your file(s) have been successfully uploaded and sent for processing. Processing usually takes 3-5 business days. Next:

1. Click "Update your family information" on your Document Management dashboard to verify that you have entered the names and SSNs/SINs for each person for whom you submitted documents. **If you do not provide complete and accurate family information, your documents cannot be accurately processed.** 

2. Review your dashboard.

3. Collect any remaining documents and submit them as soon as possible – Remember, if a tax return or transcript is required by your school, your documents will not be reported to your school until a tax return or equivalent (Non-tax Filer's Statement, tax transcript) is processed.

4. Complete any remaining online forms.

# **IDOC –** SUPPLEMENTAL DOCUMENTS

### Submit the following documents, if applicable:

- TANF/AFDC benefit statement, Ward of Court/State, and Adoption Decree
- Authorization for Release of Information (ARI) form: Applicants who are 18 years and older can complete the ARI form to designate individuals who may obtain information from KS on the application status.
  - Form is available at: <u>www.ksbe.edu/college</u>

### Submit to KS Resource Center (KSRC)

- By e-mail at: <u>ksrc@ksbe.edu</u>
- By mail: 567 South King Street, Suite 102
  - Honolulu, HI 96813

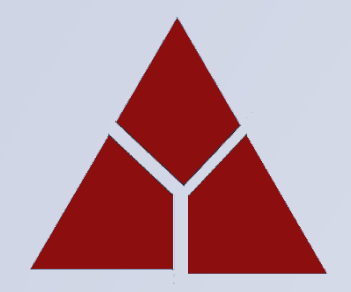

## **NEED HELP?**

KŌKUA IS AVAILABLE BY PHONE, E-MAIL, AND IN-PERSON!

For program and application questions, please visit or contact the Kamehameha Schools Resource Center (KSRC) or a Resource Center location near you.

### Schedule An Appointment at: bookings.ksbe.edu/ksrc

| KSRC                                                                                  | KS Resource Centers Locations<br>Please contact for hours of operation, mahalo.                           |                                                                                                    |
|---------------------------------------------------------------------------------------|----------------------------------------------------------------------------------------------------|----------------------------------------------------------------------------------------------------|
| <u>By phone:</u><br>(808) 534-8080 or (808) 541-5300                                  | <u>O'ahu</u><br>Community Learning Center of Nānākuli (CLCN)<br>89-101 Farrington Hwy, Wai'anae, HI 96792 | <u>Maui</u><br>175 N. Market St., Wailuku, HI 96793<br>(808) 242-1891                                   |
| <u>by e-man:</u><br>ksrc@ksbe.edu                                                     | (808) 668-1517<br>Windward Mall - 2 <sup>nd</sup> Floor by Macy's<br>(808) 235-2329                       | <u>East Hawai'i</u><br>1226 Kamehameha Ave, Ste. A5-A6<br>Hilo, HI 96720                                |
| <u>Visit us at:</u>                                                                   | Kaua'i                                                                                                    | (808) 982-0851                                                                                          |
| Kawaiaha'o Plaza, Hale Mauka<br>567 South King St., Suite 102<br>Honolulu, HI 96813   | 2970 Halekō Rd. #101, Līhu'e, HI 96766<br>(808) 245-8070<br>Moloka'i                                      | <u>West Hawai'i</u><br>Keauhou Shopping Center, Phase II<br>78-6831 Ali'i Dr. Ste. 429, Kailua-Kona, HI |
| Hours of Operation:<br>Mon. – Fri.: 7a – 5p<br><i>*closed on KS-observed holidays</i> | 612 Maunaloa Hwy Bldg. A, Kalama'ula, HI<br>96748<br>(808) 553-3673                                       | 96740<br>(808) 322-5402                                                                                 |